## Εγκεκριμένα Προγράμματα: Δημιουργία κύκλου σπουδών

|    |                                | •                                                                                                    |                      |              |             |                   |               |                          |              |                 |                       |                                                      | Σύνδεση:                   |                                  | -          | Θ        |
|----|--------------------------------|----------------------------------------------------------------------------------------------------|----------------------|--------------|-------------|-------------------|---------------|--------------------------|--------------|-----------------|-----------------------|------------------------------------------------------|----------------------------|----------------------------------|------------|----------|
|    | 2                              | Φίλτρα                                                                                                    | προγραμμάτ           | ων           |             |                   |               |                          |              |                 |                       |                                                      |                            |                                  |            | ^        |
| Er | πιστημονικός Υπεύθυνος         | Κωδικός ΚΕΔΙΒΙΜ                                                                                                    | 1                    |              |             | Αναζήτηση με ελεί | ύθερο κείμενο |                          |              |                 |                       |                                                      | larty Bird<br>Όλα          |                                  |            | -        |
| ۲  | Νέα / Μη Εγκεκριμένα           |                                                                                                    |                      |              |             |                   |               |                          |              |                 |                       |                                                      |                            | Καθαρισμός Φίλτρων Εφαρμο        | γή Φίλτρων |          |
| -  | Υπό Τροποποίηση<br>Προγράμματα |                                                                                                    |                      |              |             |                   |               |                          |              |                 |                       |                                                      |                            |                                  |            | _        |
| Ģ  | Εγκεκριμένα<br>Προγράμματα     | Δημιουργία                                                                                                    | α κύκλου σπουδ       | ών           |             |                   |               |                          |              |                 |                       |                                                      |                            |                                  |            |          |
|    | Εγκεκριμένα<br>Προγράμματα     | Οδηγίες Χρή                                                                                                    | σης                  |              |             |                   |               |                          |              |                 |                       |                                                      |                            |                                  |            |          |
| C  | Εφαρμογή<br>ορ εκπτώσεων       | Έναρξη αιτήσ                                                                                                    | * vwv                |              | =           | ∆ήξη Early Bird   |               | =                        |              | \ήξη αιτήσεων   | / *                   |                                                      | Έναρξη κύκλοι              | j *                              | =          | -        |
|    | Δημιουργία κύκλου<br>σπουδών   | Url αίτησης                                                                                                    |                      |              |             |                   | Av            | συμπλροωθεί θα εφαρμο    | νατεί σε όλο | τα επιλενιμένα  | α ποργράψματα Α       | Αν μείνει κενό θα επιλενεί αυτόμ                     | ατα το URI τος ιστοσελίδας | του ποογοάμματος που έχει δα     | λωθεί      |          |
|    | Διαχείριση κύκλων<br>σπουδών   |                                                                                                    |                      |              |             |                   | στι           | ην πλατφόρμα. Ελέγξτε στ | τον πίνακα   | ότι έχει δηλωθ  | θεί το ορθό URL τι    | ης ιστοσελίδας του προγράμματ                        | ος. Για αλλαγή του URL της | ιστοσελίδας επικοινωνήστε με τ   | o IT help. | -        |
| 8  | Διαχείριση Συνεργατών          |                                                                                                    |                      |              |             |                   |               |                          |              |                 |                       |                                                      | Δημ                        | ιουργία Κύκλων επιλεγμένων προγρ | αμμάτων    | 1        |
| ~  | Στατιστικά                     |                                                                                                    |                      |              |             |                   |               |                          |              |                 |                       |                                                      |                            |                                  |            |          |
|    | NEWSLETTER                     | Εγκεκριμέν                                                                                                    | να Προγράμμ          | ιατα         |             |                   |               |                          |              |                 |                       |                                                      |                            |                                  |            |          |
| æ  | Ενχειοίδια Χρήσης              | Μετά τη δημιουργία κύκλων, αφαιρούνται τα προγράμματα για τα οποία άνοιξε κύκλος εντός της ημέρας. Για την επαναφορά προγραμμάτων πατήστε το κουμπί στα δεξιά σας. |                      |              |             |                   |               |                          |              |                 |                       |                                                      |                            | Επαναφορά όλων των προγρ         | αμμάτων    | 1        |
|    |                                |                                                                                                    | Κωδικός<br>ΚΕΔΙΒΙΜ : | Εκπαιδευτικό | Πρόγραμμα : |                   |               | Ιστοσελίδα Προγράμμα     | ατος ≎       | Early<br>Bird : | Χρονική<br>Διάρκεια ≎ | Μέθοδος Εκπαίδευσης :                                | Τύπος Εσόδων ο             | Τύπος Πιστοποιητικού :           | Γλώ<br>Υλο | ic<br>an |
| 20 |                                |                                                                                                    | 598                  |              |             |                   |               |                          |              | Ναι             | 9 Μήνες               | Μικτη: Δια ζωσης και ες<br>αποστάσεως (Σύγχρονη ή/κα | Τέλη Παρακολούθησης        | Πιστοποιητικό Επιμόρφωσης        | Â          |          |
|    | - Coloni                       |                                                                                                    | 707                  |              |             |                   |               |                          |              | Ναι             | 9 Μήνες               | Σύγχρονη και Ασύγχρονη εξ<br>αποστάσεως              | Τέλη Παρακολούθησης        | Πιστοποιητικό Επιμόρφωσης        |            |          |
|    |                                |                                                                                                    | 901.1                |              |             |                   |               |                          |              | 1XO             | 3 Mrivec              | Ασύγχρονη εξ αποστάσεως                              | Δωρεάν                     | Πιστοποιητικό Επιμόρφωσης        |            |          |

Για την καταχώριση ενός κύκλου σπουδών για τα εγκεκριμένα προγράμματα ακολουθείται η εξής διαδικασία:

Βήμα 1°: Επιλέγετε από το μενού αριστερά Εγκεκριμένα Προγράμματα -> Δημιουργία κύκλου σπουδών

Βήμα 2° : Συμπληρώνετε τα απαραίτητα πεδία που αφορούν τον χρονοπρογραμματισμό του κύκλου (Ημ/νία έναρξης αιτήσεων, Ημ/νία λήξης αιτήσεων, Ημ/νία έναρξης κύκλου) και την καταληκτική ημερομηνία Early Bird, η οποία θα ισχύει για όσα προγράμματα διαθέτουν Early Bird

Βήμα 3°: Επιλέγετε από τη λίστα «Εγκεκριμένα Προγράμματα» το πρόγραμμα ή περισσότερα εκπαιδευτικά προγράμματα από το αντίστοιχο check box ή όλα τα εγκεκριμένα προγράμματα από το check box «Κωδικός ΚΕΔΙΒΙΜ» και πατάτε «Δημιουργία Κύκλων επιλεγμένων προγραμμάτων» (Η ομαδική δημιουργία κύκλου αφορά προγράμματα που έχουν ίδιες ημερομηνίες)

Σε περίπτωση που επιθυμείτε να δημιουργήσετε κύκλο για ένα πρόγραμμα μπορείτε να το αναζητήσετε χρησιμοποιώντας τα φίλτρα προγραμμάτων (Κωδικός ΚΕΔΙΒΙΜ, Αναζήτηση με ελεύθερο κείμενο, Early Bird) στο πάνω μέρος της οθόνης

Μετά τη δημιουργία κύκλου σπουδών, ο κύκλος εμφανίζεται στη «Διαχείριση κύκλων σπουδών»